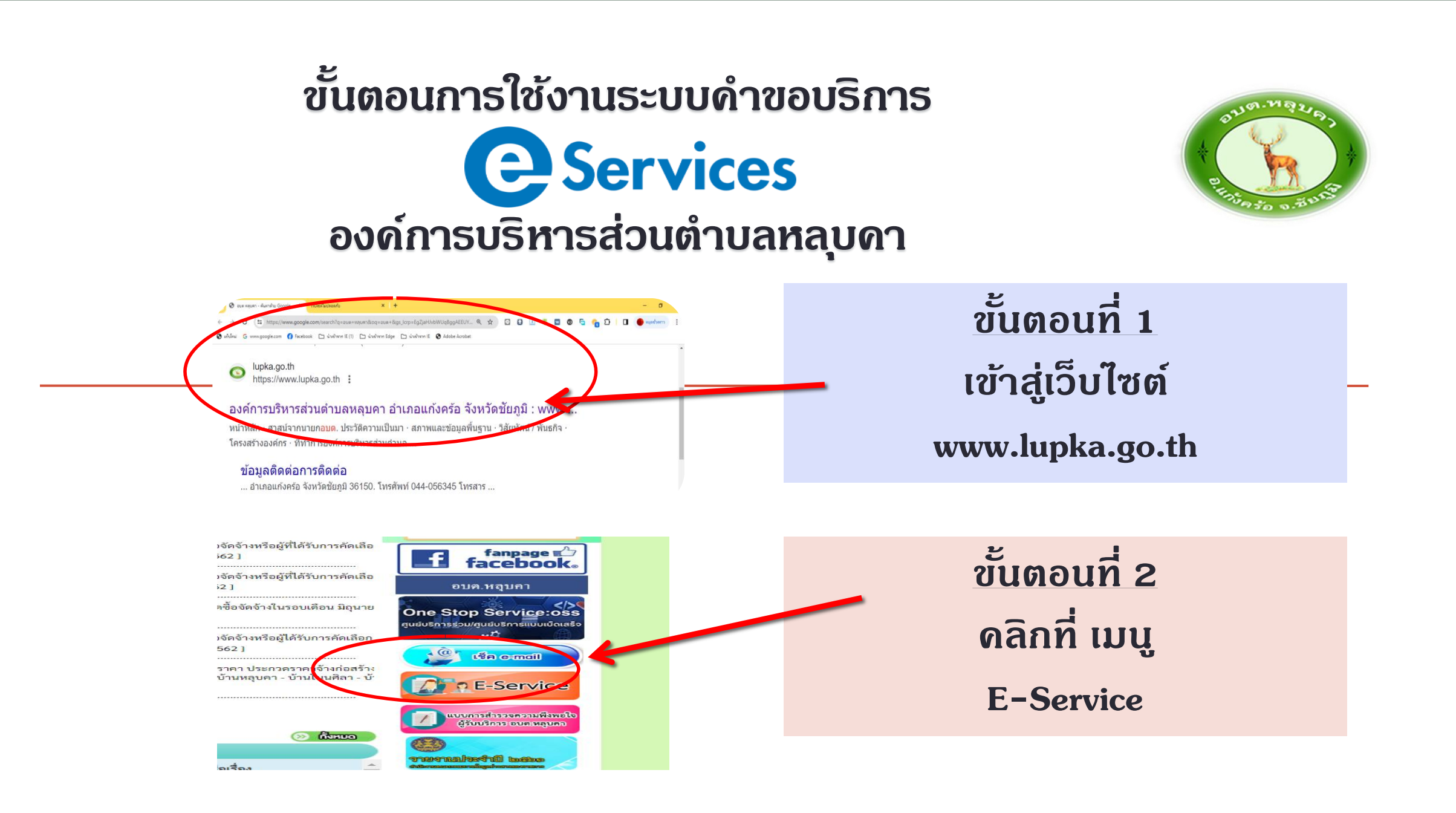

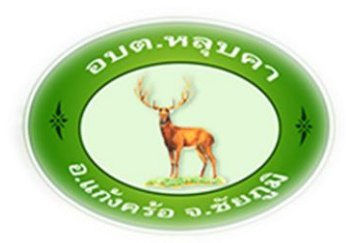

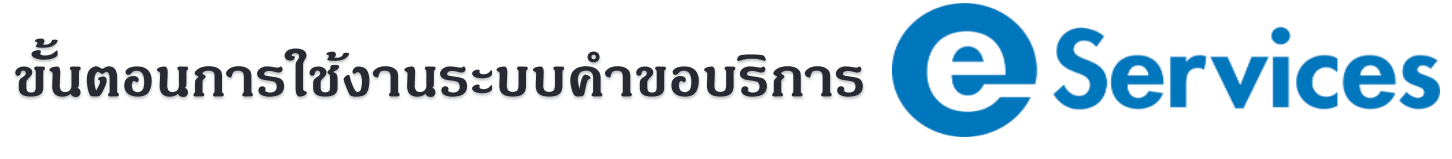

แบบสำธวจความ

ພິ່ນພອໃຈສອນຜູ້ຮັບ

บธิการในการสำระภาษี

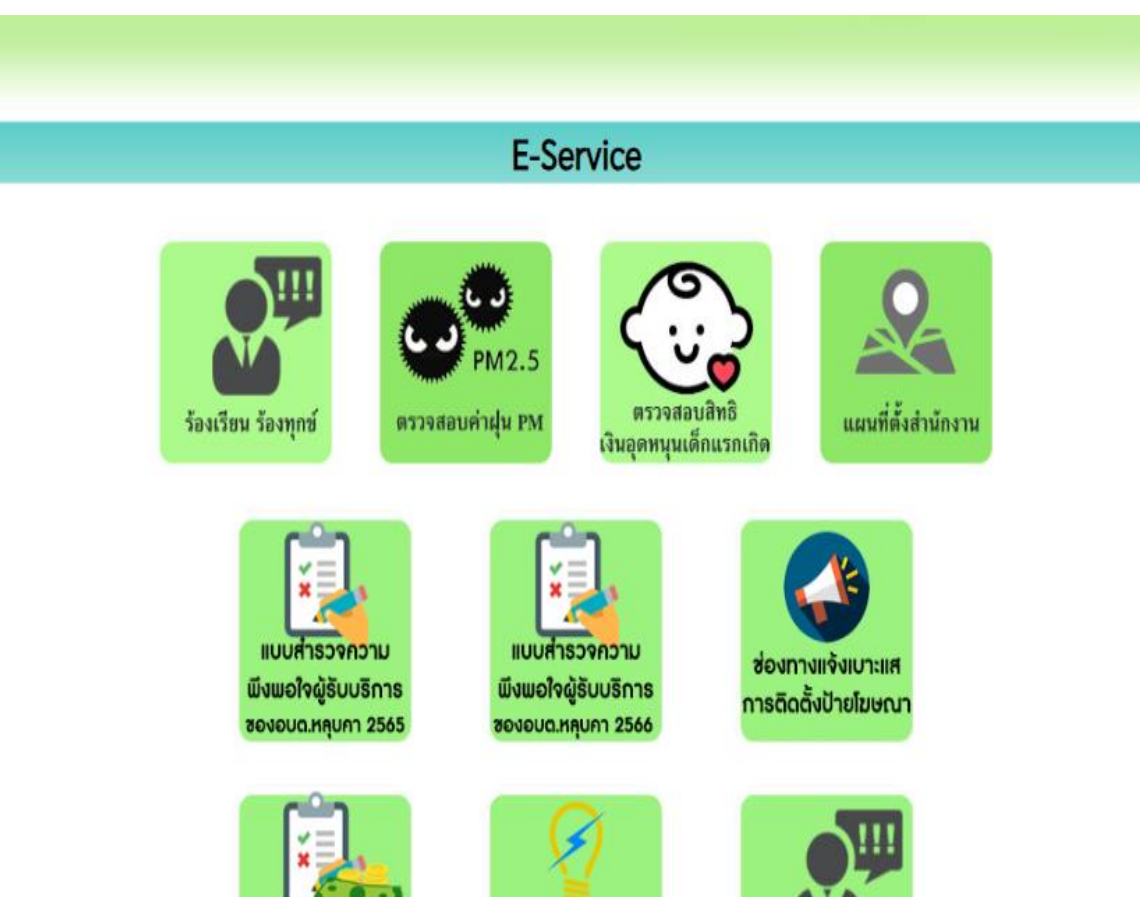

ใบแจ้งซ่อมไฟฟ้า

ส่องสว่างสาธารณะ

ในพื้นที่ อบต.หลุบกา

แบบจองคิวขอรับ

บริการออนไลน์

### ขั้นตอนที่ 3 เลือกบริการที่ท่านต้องการ

#### ขั้นตอนการใช้งานระบบดำขอบริการ

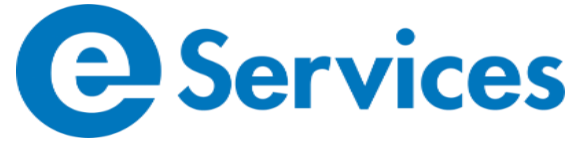

# ขั้นตอนที่ 4 กรอกรายละเอียด ข้อมูลให้ดรบทุกข้อ ดำถาม

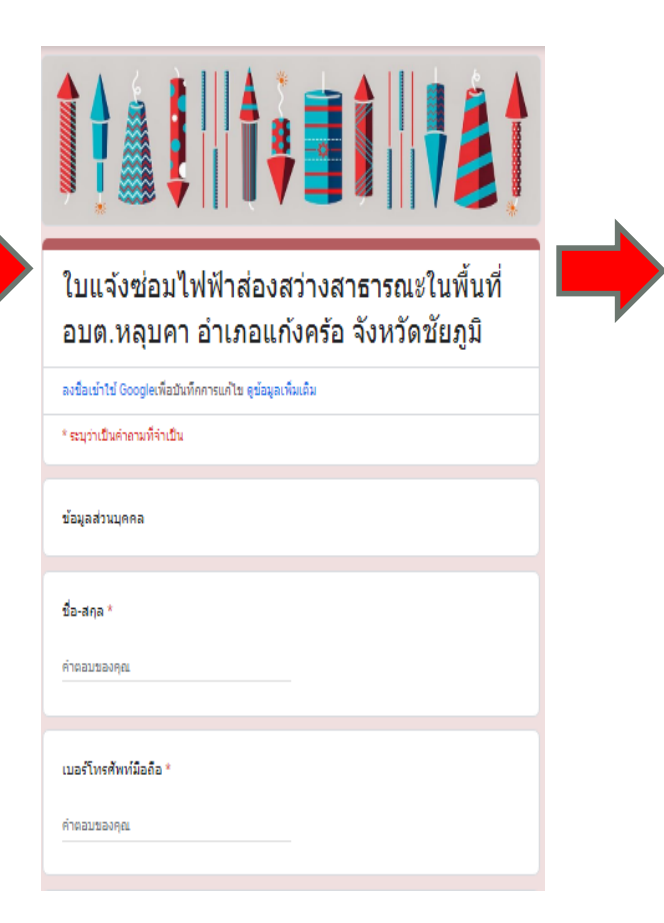

| 1 | หมู่ป่าย *                                                                                                    |   |
|---|----------------------------------------------------------------------------------------------------|---|
| ( | 🔾 หมู่ที่ 1 ม้านหสุมคา                                                                                                    |   |
| ( | 🔾 รอู่ที่ 2 บ้านไดกไรอรัตบ์                                                                                                    |   |
| ( | 🔘 หมู่ที่ 3 บ้านเลืองรุ่ม                                                                                                    |   |
| ( | 🔵 หมู่ที่ & ม้านในมศิลา                                                                                                    |   |
| ( | 🔾 หนุ่ที่ 5 ม้านภูลิน                                                                                                    |   |
| ( | 🔾 หมู่ที่ 6 ม้านเหล่าเกษศร                                                                                                    |   |
| ( | 🔾 หมู่ที่ 7 ม้านไม้คหว่า                                                                                                    |   |
| ( | 🔿 หมู่ที่ 8 บ้านในปรีบทอน                                                                                                    |   |
| ( | 🔿 หมู่ที่ 9 ม้านเหล่ากาสหญ้า                                                                                                    |   |
| ( | 🔿 หมู่ที่ 10 ม่านท่ายหวาย                                                                                                    |   |
|   |                                                                                                    |   |
| 1 | ทอสะเฉียคของมีถูกๆ<br>ประเพรีงรายระเป็นคของปัญหา                                                                                 |   |
| 1 | อียูงกรับกิด *                                                                                                    |   |
|   | ] loftuiñe                                                                                                    |   |
|   | _ Leufoldoshqe                                                                                                    |   |
|   | _ Leutrianu                                                                                                    |   |
|   | anulvione .                                                                                                    |   |
|   | ] fun                                                                                                    |   |
|   |                                                                                                    |   |
| 1 | สาวณาให้คนี้ดูหา *                                                                                                    | - |
| , |                                                                                                    |   |
| Ì |                                                                                                    |   |
| 1 | ต้ออกเทยโซ                                                                                                    |   |
|   | crifesitullu Google vietu                                                                                                    |   |
|   | เรื่องหรือไปสัญหลางขึ้นเกิดขึ้นสระไดย Google <u>macrum สะเมติล</u> - <u>ประการแลโนสารไปปรักษ</u> - <u>ประการสารเป็นส่วนสิ่</u> ว |   |

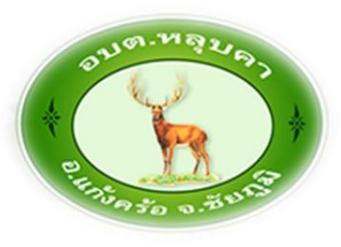

# **ขั้นตอนที่ 5** เมื่อกรอกข้อมูลเรียบร้อย แล้ว ให้กด "**ส่ง**" ข้อมูล

ขั้นตอนการใช้งานระบบคำขอบริการ EServices

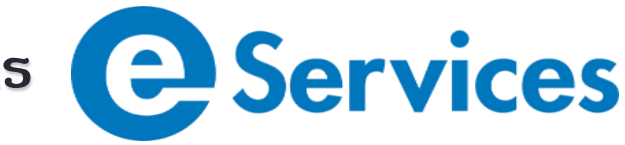

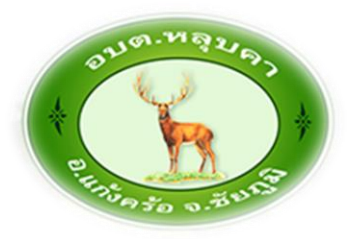

# เสร็จสิ้นกระบวนการ ข้อมูลของท่านจะถูกส่งไปยังผู้ดูแลระบบ เพื่อดำเนินการ

#### ์ติดต่อสอบกาม องค์การบริหารส่วนตำบลหลุบคา ได้ที่

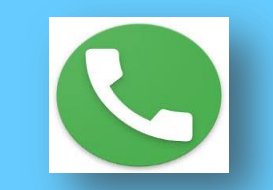

โทรศัพท์ 044-056345 มือถือ 092-5645275

E-mail: admin@lupka.go.th